# Manual G509A

## 1KVA-5KVA (PF=1) Inverter/charger

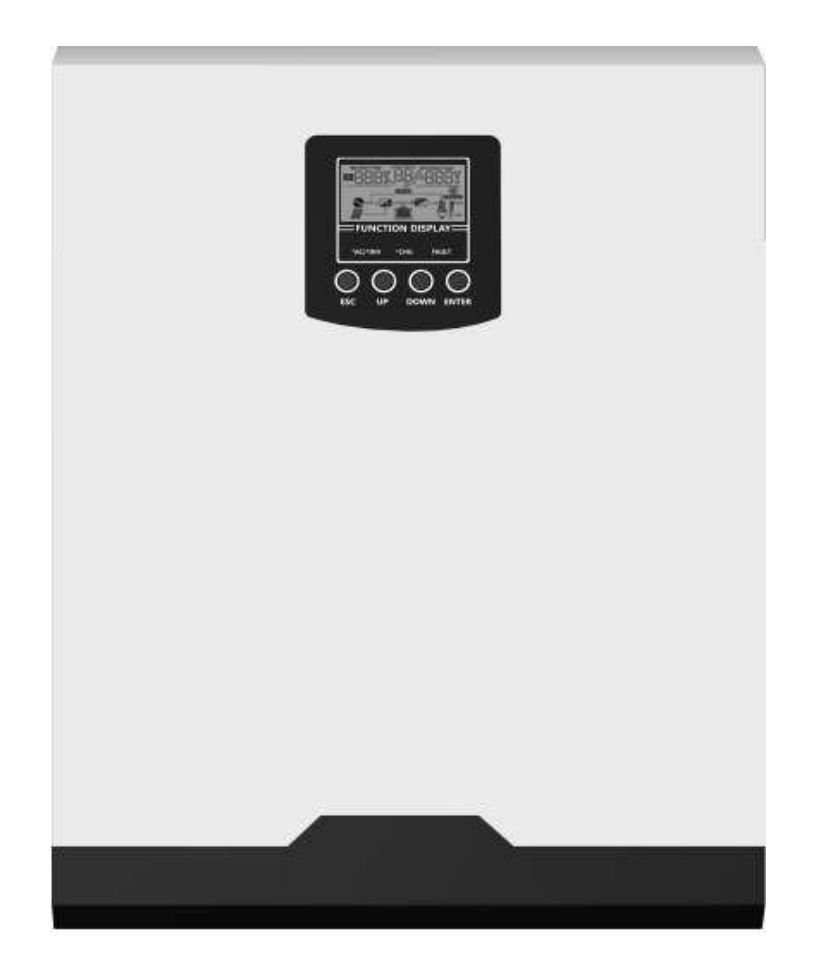

Version: 1.1

## Safety instructions

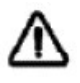

WARNING: This chapter contains important safety and operating instructions. Read and keep this manual for future reference.

- Read all instructions and warning labels on the unit, batteries, and all applicable sections of this manual before using the equipment.
- 2. WARNING-To reduce the risk of injury, charge only deep cycle lead acid batteries. Other types of batteries can rupture and cause personal injury and damage.
- 3. Do not disassemble the device. If service or repair is required, take it to a qualified service center. Improper reassembly may result in a risk of electric shock or fire.
- To reduce the risk of electric shock, disconnect all lines before any maintenance or cleaning. Turning off the equipment will not reduce this risk.
- 5. WARNING Only qualified personnel should install this device with the battery.
- 6. NEVER charge a frozen battery.
- For optimum operation of this inverter/charger, follow the required specifications and select the appropriate cable size. It is very important to operate this inverter/charger correctly.
- Be very careful when working with or around battery-powered metal tools. There is a potential risk of dropping the tool due to sparking or short circuiting batteries or other electrical components and may cause an explosion.
- 9. If you want to disconnect the AC or DC terminals, follow the installation procedure carefully. Refer to the INSTALLATION section of this manual for details.
- 10. One piece of 150 A fuse is provided as overcurrent protection for the battery power supply.
- 11. GROUNDING INSTRUCTIONS -This inverter/charger should be connected to a permanently grounded wiring system. Observe local requirements and codes when installing this inverter.
- 12. NEVER short circuit the AC output and DC input. DO NOT connect to the mains when the DC input is shorted.
- 13. Warning!! Only qualified service personnel may service this equipment. If errors persist after performing the troubleshooting chart, please return this inverter/charger to your local dealer or service center for maintenance.

## Home

It is a multifunctional inverter/charger that combines the functions of an inverter, solar charger and battery charger and offers uninterrupted power support. The advantage is the easy to access button control.

There are two different types of embedded solar controllers: the PWM solar controller and the MPPT solar controller. Please contact your local dealer for detailed product specification.

#### **Functions**

- Pure sine wave inverter
- Configurable input voltage range for home appliances and personal computers via LCD settings
- Configurable battery charging current
- Configurable AC/solar charger priority via LCD settings
- Compatible with mains voltage or generator power
- Automatic restart while AC is restoring
- Overload/overtemperature/short circuit protection
- Smart charger features for optimised battery performance
- Cold start function

#### **Basic system architecture**

The following picture shows the basic use of this inverter/charger. It also includes the following devices that have a complete running system:

PV modules

Generator or source

This inverter can power all kinds of appliances in home or office environment, including motorized appliances such as tube light, fan, refrigerator and air conditioner

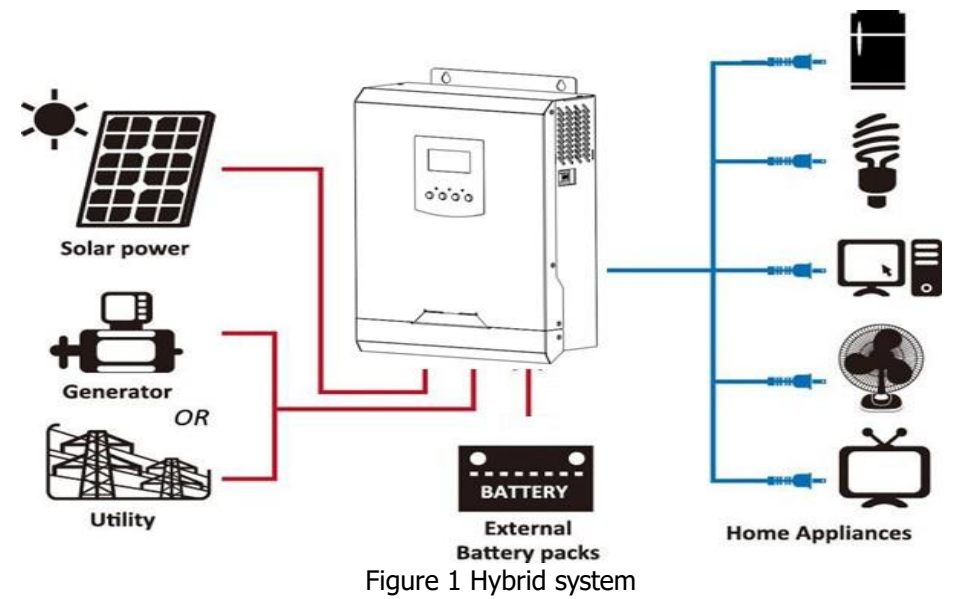

Solar power - solar panels, Generator or utilitiy - generator or common source, External battery packs - external batteries, home appiances - home appliances.

### **Product description**

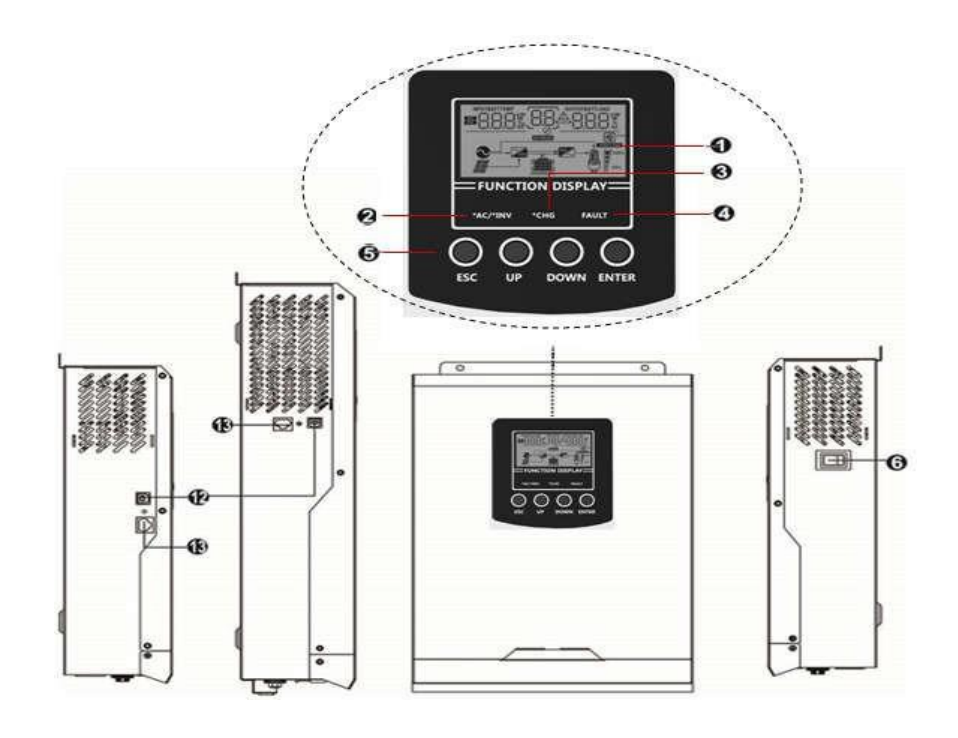

1KVA/2KVA Side view

3KVA / 5KVA Side view

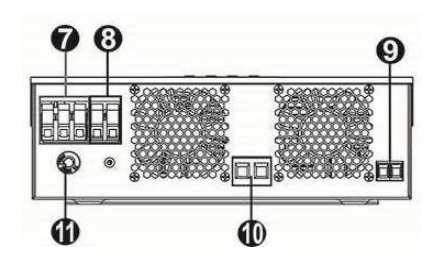

5KVA model

- 1. LCD display
- 2. Status indicator
- 3. Charging indicator
- 4. Error indicator
- 5. Function buttons
- 6. On/Off button
- 7. AC input
- 8. AC output
- 9. PV input
- 10. Battery input
- 11. Circuit switch
- 12. USB communication port
- 13. RS-232 communication port

1KVA/2KVA with PWM model

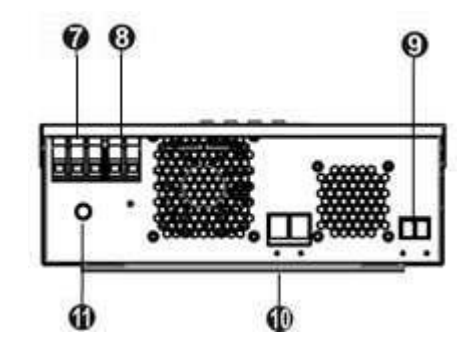

3KVA model

## INSTALLATION

#### **Unpacking and first check**

Please check the unit before installation. Make sure that nothing inside the package is damaged. You should have received the following items in the package:

Unit x 1 User manual x

1 Communication cable

x 1

#### Preparation

Before connecting all cables, remove the bottom cover by removing the two screws as shown below.

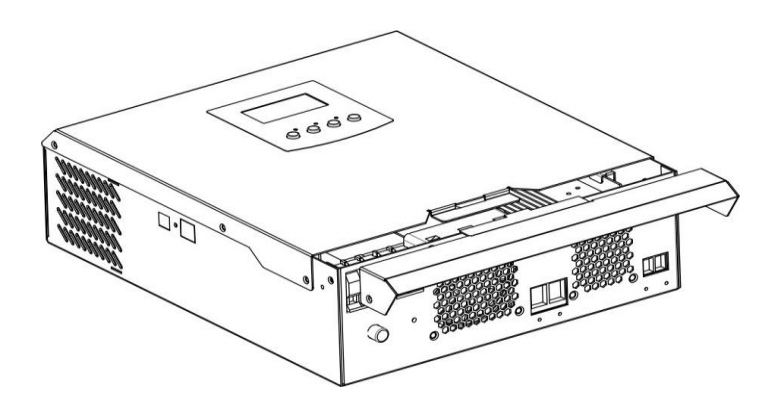

#### Installation of the unit

Consider the following points before selecting an

installation site: do not install the inverter on

combustible building materials.

Mount it on a solid surface

Install this inverter at eye level to read the LCD display.

For proper air circulation for heat dissipation, leave a free space of approx. 20 cm to the side and approx. 50 cm above and below the unit.

For optimum operation, the ambient temperature should be between  $0^{\circ}$ C and  $55^{\circ}$ C.

The recommended mounting position is vertically to the wall.

Make sure that there is sufficient heat dissipation and sufficient space for wire removal.

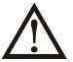

## SUITABLE FOR MOUNTING ONLY ON CONCRETE OR OTHER NON-PUBLIC SURFACES.

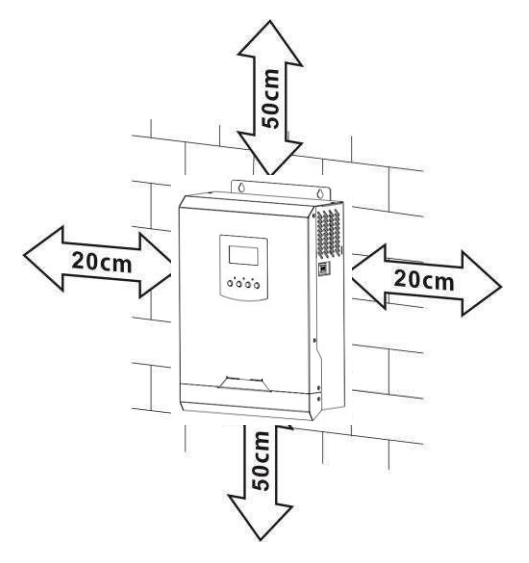

Install the unit by screwing in the two screws. It is recommended to use M4 or M5 screws.

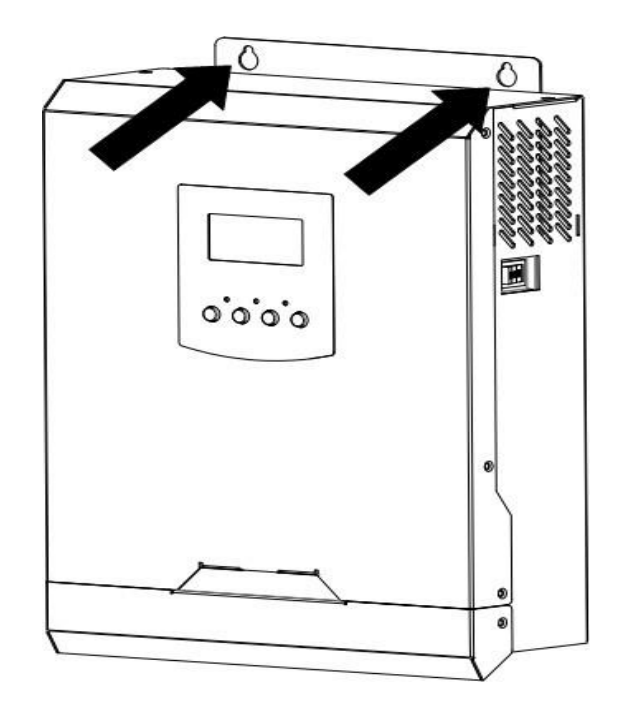

#### **Battery connection**

**CAUTION:** To ensure safe operation and regulatory compliance, a separate DC overcurrent protector must be installed or the equipment must be disconnected between the battery and the inverter. Refer to the table below for the required fuse or circuit breaker size.

**WARNING!** All wiring must be done by qualified personnel.

**WARNING!** For system safety and efficient operation, it is very important to use a suitable battery connection cable. To reduce the risk of injury, use the correct recommended cable as shown below.

| Model         | Vei<br>n    | Cable<br>2<br>(mm) | Torque value (max) |
|---------------|-------------|--------------------|--------------------|
| 1KVA/<br>2KVA | 1 x<br>4AWG | 25                 | 2<br>Nm            |
| 3KVA/<br>5KVA | 1 x<br>2AWG | 35                 |                    |

#### **Recommended cable size**

Follow the instructions below to connect the battery:

- 1. For positive and negative conductors, remove the insulating sleeve (18 mm).
- 2. It is recommended to fit the sleeves to the end of the positive and negative wires using a suitable crimping tool.
- 3. Attach the strain relief plate to the inverter with the supplied screws as shown below.

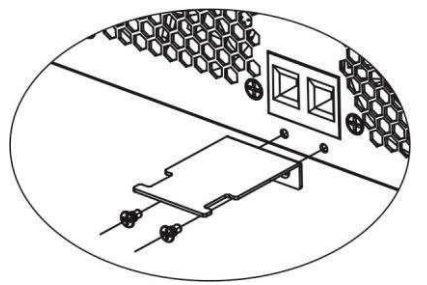

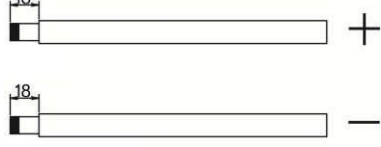

4. The 1KVA model supports 12VDC system, the 2KVA/3KVA model supports 24VDC system and the 5KVA model supports 48VDC system. Connect all batteries according to the following table. It is recommended to connect at least 100Ah battery for 1-3KVA model and at least 200Ah battery for 5KVA model.

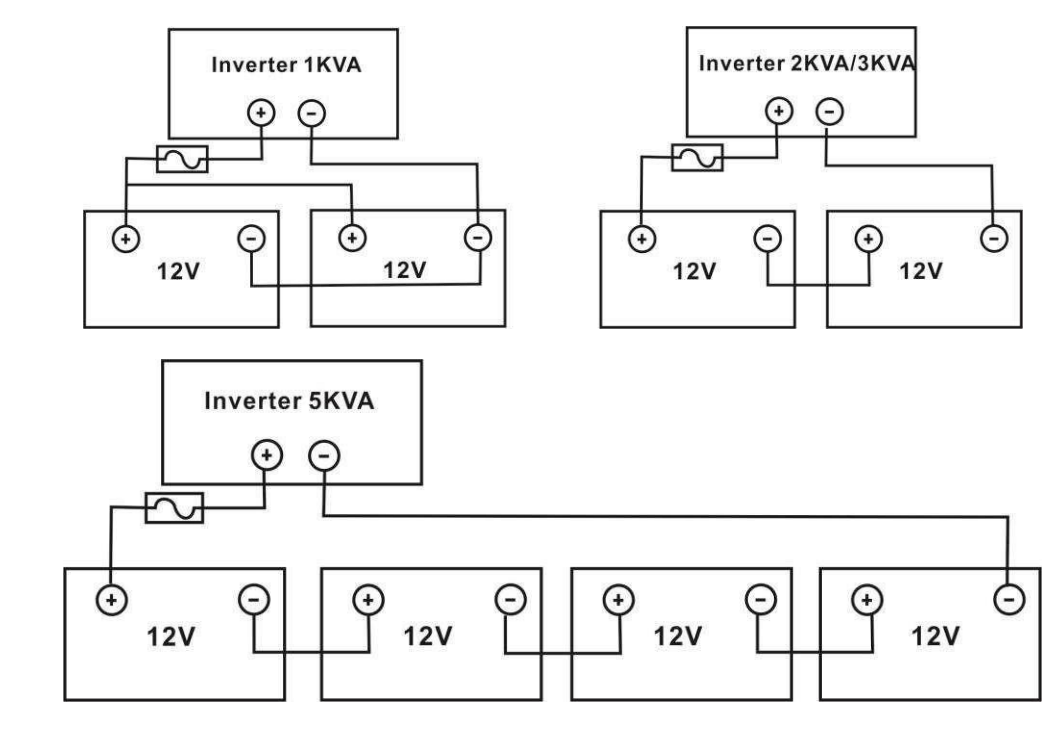

5. Insert the battery wires flat into the battery connectors of the inverter and make sure that the screws are tightened to 2 Nm clockwise. Ensure that the battery and inverter/charging polarity are correctly connected and the wires are screwed firmly to the battery terminals. Recommended tool: #2 Pozi screwdriver

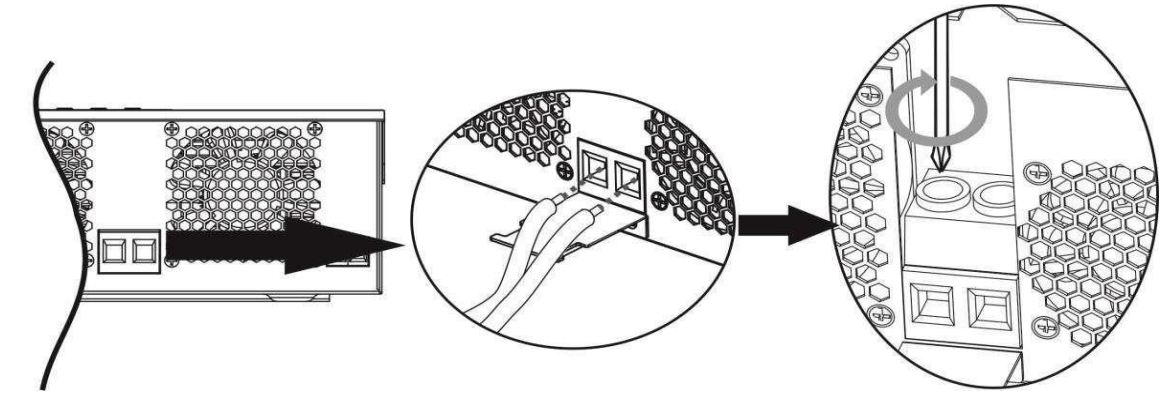

6. If you want to secure the wire connections firmly, you can secure the wires with a strain relief tape.

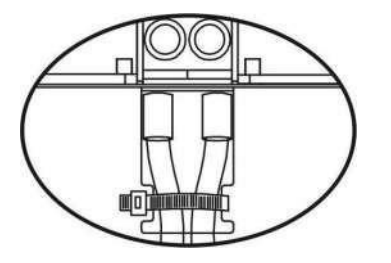

ATTENTION!! Before making the final DC connection or disconnecting the DC circuit breaker/disconnect, make sure that the positive wire (+) must be connected to the positive (+) and the negative (-) must be connected to the negative.

WARNING: Risk of injury! Installation must be careful due to the high voltage of the batteries in series.

#### AC input/output connection

**ATTENTION!!** Please install a separate disconnector between the inverter and the AC power source before connecting to the AC power source. This will ensure that the inverter can be safely disconnected during maintenance and fully protected from AC input overcurrent. The recommended specification of the AC circuit breaker is 10A for 1KVA, 20A for 2KVA, 32A for 3KVA and 50A for 5KVA.

**ATTENTION!!** There are two terminals marked "IN" and "OUT". Caution incorrect connection of input and output connectors.

WARNING! All wiring must be done by qualified personnel.

**WARNING!** For system safety and efficient operation, it is very important to use a suitable cable to connect the AC input. To reduce the risk of injury, use the correct recommended cable size as shown below.

Table of recommended cables

| Mod<br>el | Vein      | Cable<br>(mm2<br>) | Torque<br>value |
|-----------|-----------|--------------------|-----------------|
| 1KVA      | 16<br>AWG | 1.5                | 0.6 Nm          |
| 2KVA      | 14<br>AWG | 2.5                | 1.0 Nm          |
| ЗКVА      | 12<br>AWG | 4                  | 1.2 Nm          |
| 5KVA      | 10<br>AWG | 6                  | 1.2 Nm          |

When implementing an AC input/output connection, proceed as follows::

- 1. Before connecting the AC input/output, first open the DC protector or disconnector.
- 2. Remove the 10 mm insulating sleeve for the six wires. And shorten the L phase and N neutral wire 3 mm.
- 3. For 1KVA/2KVA models, simply connect the AC power supply to the AC input of the inverter with a plug. For 3KVA-5KVA models, insert the AC input wires according to the polarity indicated on the terminal block and tighten the terminal screws. Be sure to connect the PE protective conductor first ( ).

 $\bigcirc$  Ground - Earth (yellow-green)

 $L \rightarrow LINE$  - wire (brown or black)

N→Neutral - zero wire (blue)

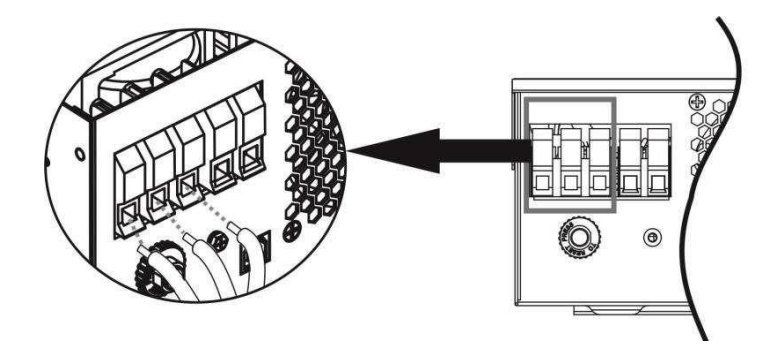

#### Warning:

Make sure the AC power is disconnected before attempting to connect it firmly to the unit.

4. Then connect the AC output wires according to the polarity marked on the terminal block and tighten the terminal screws. Do not forget to connect the PE protective conductor first ( ).

⇒Earth (yellow/green) L→Line (brown/black) N→Neutral (blue)

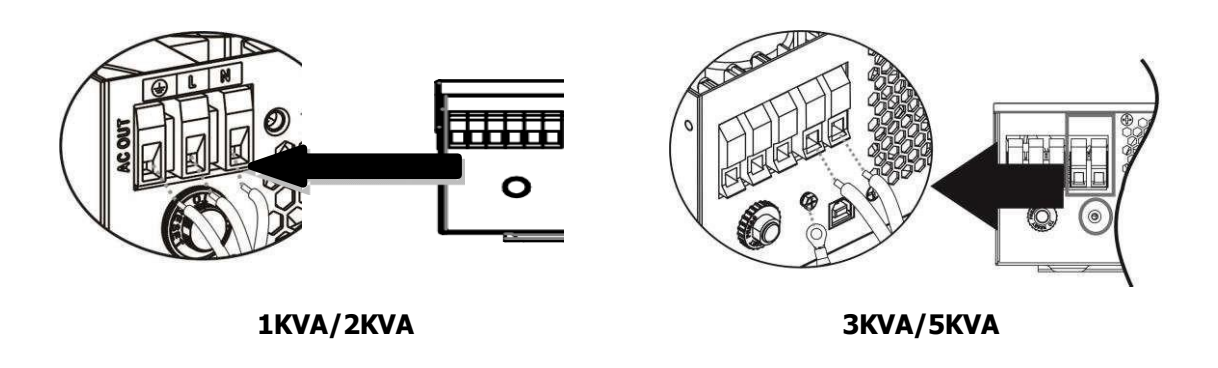

5. Check that the wires are securely connected.

**CAUTION:** Appliances such as air conditioners require at least 2 to 3 minutes to restart, as it is necessary to have enough time to balance the refrigerant gas inside the circuits. If power is lost and restored within a short time, it will cause damage to the connected appliances. To avoid this type of damage, please check with the air conditioner manufacturer before installation if it is equipped with a time delay feature. Otherwise, this inverter/charger will cause an overload fault and turn off the output to protect your appliance, but sometimes it can still cause internal damage to the air conditioner.

#### **PV** connection

WARNING: It is prohibited for an inverter to share the same group of solar panels.

NOTE: Before connecting to PV modules, install a separate DC circuit breaker between the inverter and PV modules. WARNING! For system safety and efficient operation, it is very important to use a suitable cable for PV module connection. To reduce the risk of injury, use the correct recommended cable size as shown below.

| Model          | Vein     | Cable (mm2) | Torque value (max) |
|----------------|----------|-------------|--------------------|
| 1KVA/2KVA/3KVA | 1 x 8AWG | 10          | 1.6 Nm             |
| 3KVA Plus/5KVA |          |             |                    |

#### PV module selection: (Only for model with PWM solar charger)

When selecting the right PV modules, first consider the following requirements::

1. Open circuit Voltage (Voc) of PV modules does not exceed max. The open circuit voltage of the PV generator.

| Charging current (PWM)                | 50A<br>mp    |              |              |
|---------------------------------------|--------------|--------------|--------------|
| System DC voltage                     | 12Vdc        | 24Vdc        | 48Vdc        |
| Operating voltage range               | 15~18V<br>dc | 30~32V<br>dc | 60~72v<br>dc |
| Max. Open circuit voltage of PV array | 55Vdc        | 80Vdc        | 105Vdc       |

2. Max. The supply voltage (Vmpp) of PV modules should be close to the highest Vmp of the inverter or be in the Vmp range to achieve the best performance. If one PV module cannot meet this requirement, it is necessary to have several PV modules in series.

Maximum number of PV modules in series: Vmpp of PV module \* X pcs = Highest Vmp of inverter or Vmp range Number of PV modules in parallel: Max inverter charging current / Impp Total number of PV modules = maximum number of PV modules in series \* Number of PV modules in parallel

To select the right PV modules, take a 1KVA inverter as an example. After considering the Voc of the PV module will not exceed 50 Vdc. A max. Vmpp of PV module is close to 15Vdc or is in the range of 13Vdc~18Vdc. We can choose the PV module with the specification below.

| Maximum power (Pmax)          | 85W   | PV modules in series $1 \rightarrow 17.6 \times 1 = 15 \sim 18$ |
|-------------------------------|-------|-----------------------------------------------------------------|
| Max. Voltage Vmpp (V)         | 17.6V |                                                                 |
| Max. Power current Impp (A)   | 4.83A | PV modules in parallel $10 \rightarrow 50 \text{ A} / 4.83$ .   |
| Open circuit voltage Voc (V)  | 21.6V | Total number of PV modules $1 \times 10 = 10$                   |
| Short circuit current Isc (A) | 5.03A |                                                                 |

## Maximum number of PV modules in series: 1 , number of PV modules in parallel: 10 Total number of PV modules: $1 \times 10 = 10$

Use the 2KVA/3KVA model as an example to select the right PV module. After considering the Voc of the PV module, do not exceed 80 Vdc and max. Vmpp of PV module is close to 30Vdc or is within 30Vdc~32Vdc, we can choose PV module with below specification.

| Maximum power (Pmax)          | 260W  | Max. PV module numbers in series $1 \rightarrow 30.9$ |
|-------------------------------|-------|-------------------------------------------------------|
| Max. Voltage Vmpp (V)         | 30.9V | $x 1 = 30 \sim 32$                                    |
| Max. Power current Impp (A)   | 8.42A | PV module numbers in parallel 6 $\rightarrow$ 50      |
| Open circuit voltage Voc (V)  | 37.7V | A / 8.42<br>Total PV module numbers 1 x 6 = 6         |
| Short circuit current Isc (A) | 8.89A |                                                       |

Maximum number of PV modules in series: 1 Number of PV modules in parallel: 6, Total number of PV modules: 1 x 6 = 6 To select the right PV module, take the 5KVA inverter as an example. After considering the Voc of the PV module, do not exceed 105 Vdc and max. Vmpp of PV module is 60Vdc or the range of 56Vdc  $\sim$  72Vdc. We can choose PV module with the specification below

| Maximum power (Pmax)          | 260W  | Max. Number of PV modules in series 2 $\rightarrow$ 30.9 x 2 |
|-------------------------------|-------|--------------------------------------------------------------|
| Max. Voltage Vmpp (V)         | 30.9V | ≒ 56 ~ 72                                                    |
| Max. Power current Impp (A)   | 8.42A | Number of PV modules in parallel 6 $\rightarrow$ 50          |
| Open circuit voltage Voc (V)  | 37.7V | A / 8.42<br>Total number of photovoltaic modules             |
| Short circuit current Isc (A) | 8.89A | 2 x 6 = 12                                                   |

#### Maximum number of PV modules in series: 2 Number of PV modules in parallel: 6 Total number of PV modules: 2 x 6 = 12

#### PV module selection: (Only for model with MPPT solar charger)

When choosing the right PV modules, remember to take into account the parameters listed below: 1. open circuit voltage (Voc) of PV modules does not exceed max. The open circuit voltage of the PV inverter.

2. The open circuit voltage (Voc) of PV modules should be higher than the minimum battery voltage.

| Inverter model                        | 1KVA 2KVA 3KVA        |  |               | 5KVA |
|---------------------------------------|-----------------------|--|---------------|------|
| Max. Open circuit voltage of PV array | 102V<br>dc            |  |               |      |
| Voltage range of MPPT PV inverter     | 15~80V 30~80Vdc<br>dc |  | 60~115V<br>dc |      |

Take the 250Wp PV module as an example. After considering the above two parameters, the recommended module configurations for 3KVA, 3KVA Plus and 5KVA are shown in the following table.

| Maximum power (Pmax)          | 250W  | 1 KVA: 2 pieces in series.                                                                       |
|-------------------------------|-------|--------------------------------------------------------------------------------------------------|
| Max. Voltage Vmpp (V)         | 30.1V | 2KVA/3KVA: 2 pieces in series and 2 sets in parallel. 3KVA Plus:                                 |
| Max. Power current Impp (A)   | 8.3A  | 2 pieces in series and 3 sets in parallel, or<br>3 pieces in series and 2 sets in parallel 5 KVA |
| Open circuit voltage Voc (V)  | 37.7V | 2 pieces in series and 6 sets in parallel, or                                                    |
| Short circuit current Isc (A) | 8.4A  | 3 pieces in series and 4 sets in parallel                                                        |

When connecting the PV module, proceed as follows:

Photovpltatioenodulegaive ection ctors, remove the insulating sleeve (10 mm).

- 2. It is recommended to fit the sleeves to the end of the positive and negative wires using a suitable crimping tool.
- 3. Attach the strain relief plate to the inverter with the supplied bolts as shown in the following table.

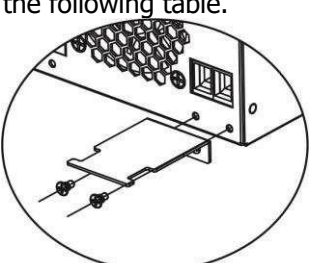

4. Check the correct polarity of the wires from the PV modules and the PV input connectors. Then connect the positive pole (+) of the connection wire to the positive pole (+) of the PV input connector. Connect the negative pole (-) of the connection wire to the negative pole (-) of the PV input connector. Screw the two wires tightly in a clockwise direction. Recommended tool: 4mm screwdriver

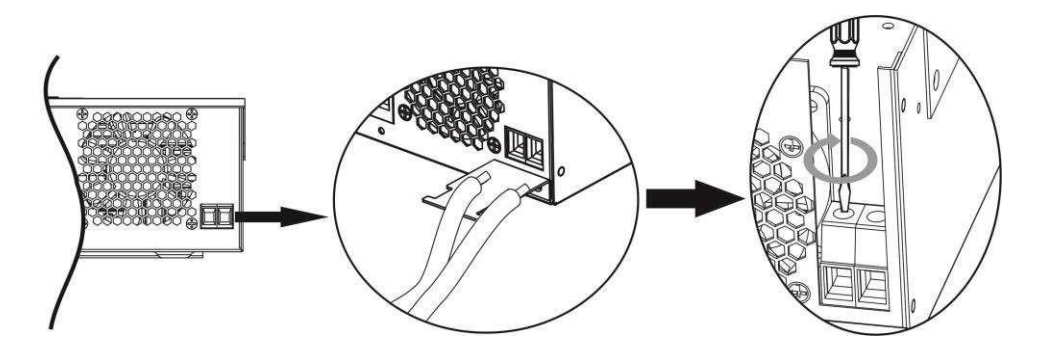

5. To ensure a secure connection of the wires, secure the wires to the strain relief with strain relief tape.

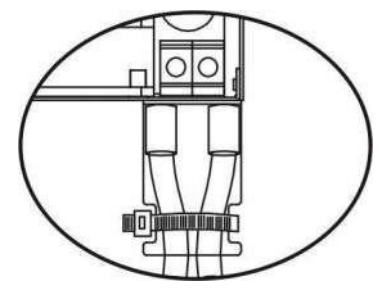

### **Final steps**

After all cables are connected, replace the bottom cover by screwing back the two screws as shown below.

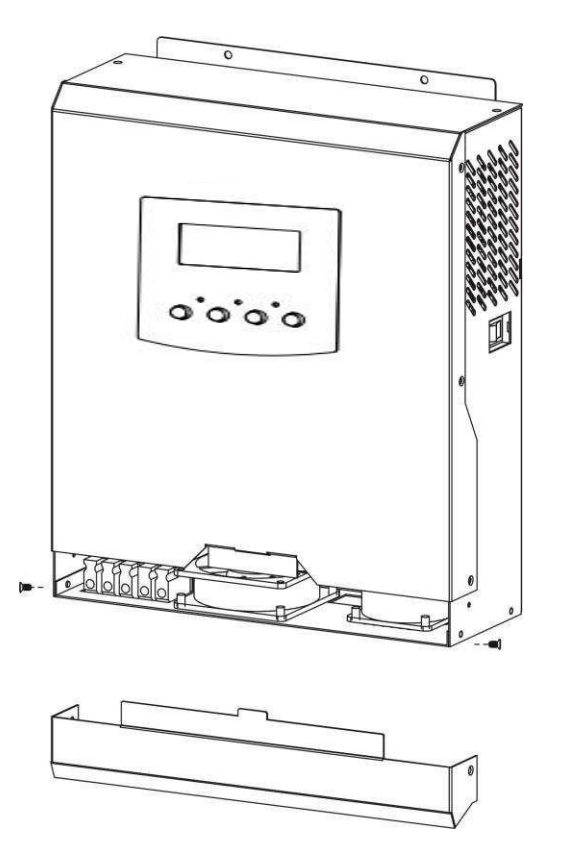

#### **Connecting a communication interface**

Use the supplied communication cable to connect the inverter to the computer.

## Use

### Switching on / off

View of the unit

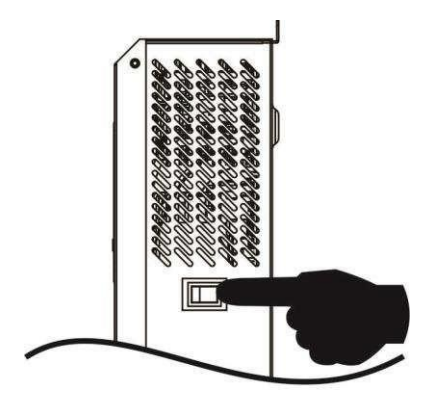

Once the unit is properly installed and the batteries are properly connected, simply turn the unit on by pressing the power switch.

#### **Control and display panel**

The control and display panel shown in the table below is on the front panel of the inverter. It contains three indicators, four function keys and an LCD display indicating operating status and input/output power information.

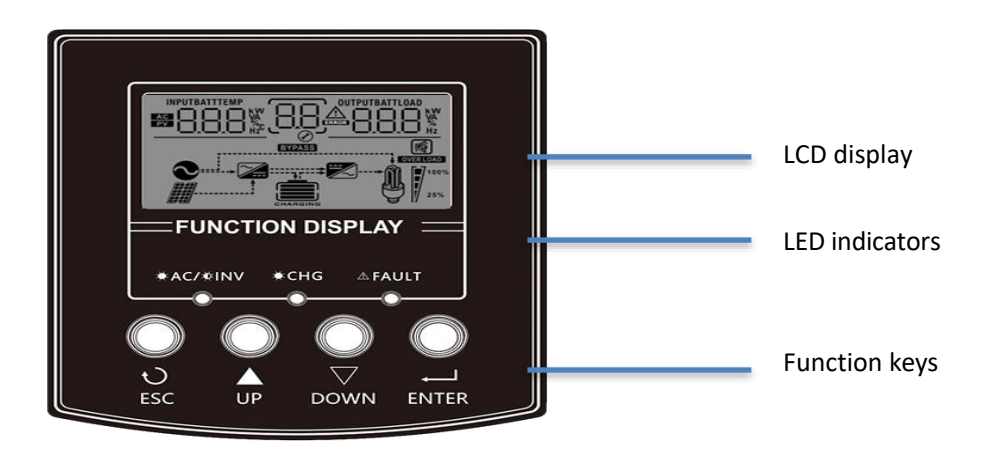

| LED Ir           | ndicator |          | Report                                                  |
|------------------|----------|----------|---------------------------------------------------------|
| <u>₩ AC</u>      | Green    | Shining  | The output is powered in Line mode.                     |
| - <b>)</b> - INV |          | Flashing | The output is powered by battery or PV in battery mode. |
|                  | Green    | Shining  | The battery is fully charged                            |
|                  |          | Flashing | The battery is charging                                 |
|                  | Red      | Shining  | There is a fault on the inverter                        |
| FAVEI            |          | Flashing | There was a warning on the inverter                     |

#### Function keys for 1KVA/2KVA with PWM and 3KVA/5KVA models

| Functio<br>n key | Description                 |
|------------------|-----------------------------|
| ESC              | To leave the current offer  |
| UP               | To go to the previous offer |
| DOWN             | To move to the next offer   |
| ENTER            | To select or confirm a mode |

## Icons on the LCD display

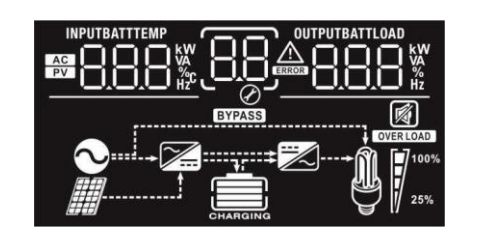

| Icon           | Function<br>description                                                                                                    |
|----------------|----------------------------------------------------------------------------------------------------|
| AC             | Indicates AC input                                                                                                    |
| PV             | Indicates PV input                                                                                                    |
| INPUTBATT      | Shows input voltage, input frequency, PV voltage, charging current (if PV is charging on 3K models), charger power (only on MPPT models), battery voltage. |
| 88             | Shows the program settings                                                                                                    |
|                | Indicates warning and error codes.                                                                                                    |
| 88             | Warning: flashing with warning code                                                                                                    |
| مسري ملي ا     | Fault: lighting with error code                                                                                                    |
| OUTPUTBATTLOAD | Indicates output voltage, output frequency, percentage of load, load in VA, load in watts, and discharge current.                                          |
| CHARGING       | Indicates battery status of 0-24%, 25-49%, 50-74% and 75-100% in battery mode and charging status in connection mode.                                      |

| In AC mode, it displays the battery charging status. |                                                       |                                                    |                                                                          |                                              |                            |
|------------------------------------------------------|-------------------------------------------------------|----------------------------------------------------|--------------------------------------------------------------------------|----------------------------------------------|----------------------------|
| Status                                               | Battery voltage                                       |                                                    | LCD Display                                                              |                                              |                            |
| Constant                                             | <2V/cell                                              |                                                    | The 4 stri                                                               | The 4 stripes will flash sequentially.       |                            |
| current mode / 2 ~ 2.083V/c                          |                                                       | ell                                                | The bottom lane will be on and the other three lanes will flash in turn. |                                              | and the other              |
|                                                      | 2.083 ~ 2.167                                         | 7V/cell                                            | The botto other two                                                      | om two lanes will be<br>lanes will flash alt | e lit and the<br>ernately. |
|                                                      | > 2.167 V/cel                                         | I                                                  | The lower three bars will be on and the upper bar will flash.            |                                              | on and the                 |
| Floating mode. F<br>fully charged.                   | loating mode.                                         | Batteries are                                      | All 4 lanes                                                              | s will be on                                 |                            |
| In battery mode, it                                  | t will display th                                     | e battery capacit                                  | y.                                                                       |                                              |                            |
| Percentage of ch                                     | large                                                 | Battery voltage                                    |                                                                          | LCD Display                                  |                            |
|                                                      |                                                       | < 1.85V/cell                                       |                                                                          |                                              |                            |
|                                                      | -                                                     | 1.85V/cell ~ 1.9<br>Article                        | 933V/                                                                    |                                              | _                          |
| Charged >50%                                         | -                                                     | 1.933V/cell ~ 2<br>Article                         | .017V/                                                                   |                                              | _                          |
|                                                      | -                                                     | > 2.017V/cell                                      |                                                                          |                                              |                            |
|                                                      |                                                       | < 1.892V/cell                                      |                                                                          |                                              | _                          |
|                                                      | -                                                     | 1.892V/cell ~ 1<br>Article                         | .975V/                                                                   |                                              | _                          |
| Charged < 50%                                        | -                                                     | 1.975V/cell ~ 2<br>Article                         | .058V/                                                                   |                                              |                            |
|                                                      | -                                                     | > 2.058V/cell                                      |                                                                          |                                              |                            |
| Load information                                     | n                                                     |                                                    |                                                                          |                                              |                            |
| OVER LOAD                                            | Indicates ov                                          | verload                                            |                                                                          |                                              |                            |
|                                                      | It indicates                                          | load levels of 0-2                                 | 4%, 25-49%                                                               | %, 50-74% and 75-                            | 100%.                      |
| <b>M 1</b> <sup>100%</sup>                           | 0%~24                                                 | % 25%-                                             | 49%                                                                      | 50%~74%                                      | 75%~100%                   |
| 25%                                                  |                                                       | ļ                                                  | 1                                                                        | 7                                            | 7                          |
| Information abo                                      | out the mode                                          | of operation                                       |                                                                          |                                              |                            |
|                                                      | Indicates th                                          | Indicates that the unit is connected to the mains. |                                                                          |                                              |                            |
|                                                      | Indicates that the unit is connected to the PV panel. |                                                    |                                                                          |                                              |                            |
| BYPASS                                               | It indicates that the load is supplied from the grid. |                                                    |                                                                          |                                              |                            |

| <b>7</b>    | Indicates that the charger circuit is working.         |  |
|-------------|--------------------------------------------------------|--|
|             | Indicates that the DC/AC converter circuit is working. |  |
| Mute option |                                                        |  |
| R           | Indicates that the unit alarm is deactivated.          |  |

#### LCD settings

After pressing and holding the ENTER button for 3 seconds, the unit enters setup mode. Press the "UP" or "DOWN" button to select the program settings. Then press the "ENTER" button to confirm the selection or the ESC button to exit.

#### Program settings:

| Progra<br>mm<br>es<br>m | Description                                                             | Choice of options     |                                                                                                    |
|-------------------------|-------------------------------------------------------------------------|-----------------------|----------------------------------------------------------------------------------------------------|
| 00                      | Exit setup<br>mode                                                      | Exit                  |                                                                                                    |
|                         |                                                                         | First solar           | Solar power supplies energy to the<br>load. If the solar energy is not<br>sufficient to power all connected loads,<br>the battery energy will simultaneously<br>to power the load.<br>The mains power supply will only<br>supply power to the appliances if<br>any condition occurs: solar power<br>is not available Battery voltage<br>drops to the low level warning<br>voltage or to the<br>settings in program 12. |
| 01                      | Output Source Priority:<br>configure the priority of<br>the load source | Mains power (default) | Mains power will provide power to the<br>loads. Solar and battery power will<br>only provide power to the appliances<br>when mains power is not available.                                                                                                    |

|                                                                                       |                                                                                                    | sbu<br>0_1_56U<br>@                  | "Solar power supplies energy to<br>appliances as the first priority. If<br>solar power is not sufficient to power<br>all connected loads,<br>battery power will simultaneously<br>supply power to the loads.<br>The mains power supply only<br>provides power to appliances when<br>the battery voltage drops to either<br>the low level warning voltage or the<br>setting point in program 12. " |
|---------------------------------------------------------------------------------------|----------------------------------------------------------------------------------------------------|--------------------------------------|----------------------------------------------------------------------------------------------------|
|                                                                                       |                                                                                                    | Options for 1KVA/2KVA mod            | <br>lel:                                                                                                    |
| Maximum charging<br>current: Configure<br>the total charging                          |                                                                                                    | 20A<br>02                            |                                                                                                    |
| 02                                                                                    | 02 mains chargers.<br>(Max. Charging current<br>= mains charging<br>current + solar<br>charging current) | 30A<br>0 <u>2</u> <u>30</u> <u>*</u> | 40A (default for MPPT model)                                                                                                    |
|                                                                                       |                                                                                                    | 50A (default for PWM<br>model)       | 60A (for MPPT model only)                                                                                                    |
|                                                                                       |                                                                                                    | Options for 3KVA model:              |                                                                                                    |
|                                                                                       |                                                                                                    | 20A<br>02^                           | 30A<br>02 <u>30 ^</u>                                                                                                    |
| Maximum charging<br>current: Configure<br>the total charging<br>current for solar and |                                                                                                    | 40A (default for MPPT model)         | 50A (default for PWM model)                                                                                                    |
|                                                                                       | Maximum charging                                                                                         | 60A<br>0260 ^                        | 70A (PWM model only)                                                                                                    |
|                                                                                       | Options for 3KVA Plus/5KVA m                                                                             | nodel:                               |                                                                                                    |

10 ^

<u>30 ^</u>

20A

20

<u>~05</u>

40 ^

10A

20

02

mains chargers. (Max. Charging current

= mains charging current + solar charging current)

|    |                               | 50A (default for PWM model)      | 60A (default for MPPT model)                                                                                                    |
|----|-------------------------------|----------------------------------|----------------------------------------------------------------------------------------------------|
|    |                               |                                  | 80A<br>0 <u>2</u> _80 ^                                                                                                    |
|    |                               | ۸۵۹<br>۵ <u>۵</u> <u>۹</u> ۵ م   |                                                                                                    |
|    |                               |                                  | 120A (for MPPT model only)                                                                                                    |
| 03 | AC input voltage              | Instruments (default)            | If selected, the acceptable AC input voltage range will be between 90-280VAC.                                                      |
|    | Tange                         |                                  | If selected, the acceptable AC<br>input voltage range will be<br>between 170-280VAC                                                |
|    |                               | AGM (default)                    | Lead<br>DS FLd                                                                                                    |
| 05 | Batteries                     | Defined by the user $OS USE$     | If "User-Defined" is selected, the<br>battery charging voltage and low DC<br>limit voltage can be set in program<br>26, 27 and 29. |
| 06 | Automatic restart on overload | Restart<br>disabled<br>(Default) |                                                                                                    |
|    |                               |                                  |                                                                                                    |

| 07 | Automatic restart when<br>overheating occurs | Restart disabled<br>(default) | Restart enabled      |
|----|----------------------------------------------|-------------------------------|----------------------|
| 09 | Output frequency                             | 50Hz (default)                | 60Hz                 |
|    |                                              | Available options for 1KVA/2K | VA model:            |
|    |                                              | 10A                           | 20A (default)        |
|    |                                              | _  <u> 08</u>                 | <mark>805  </mark> % |

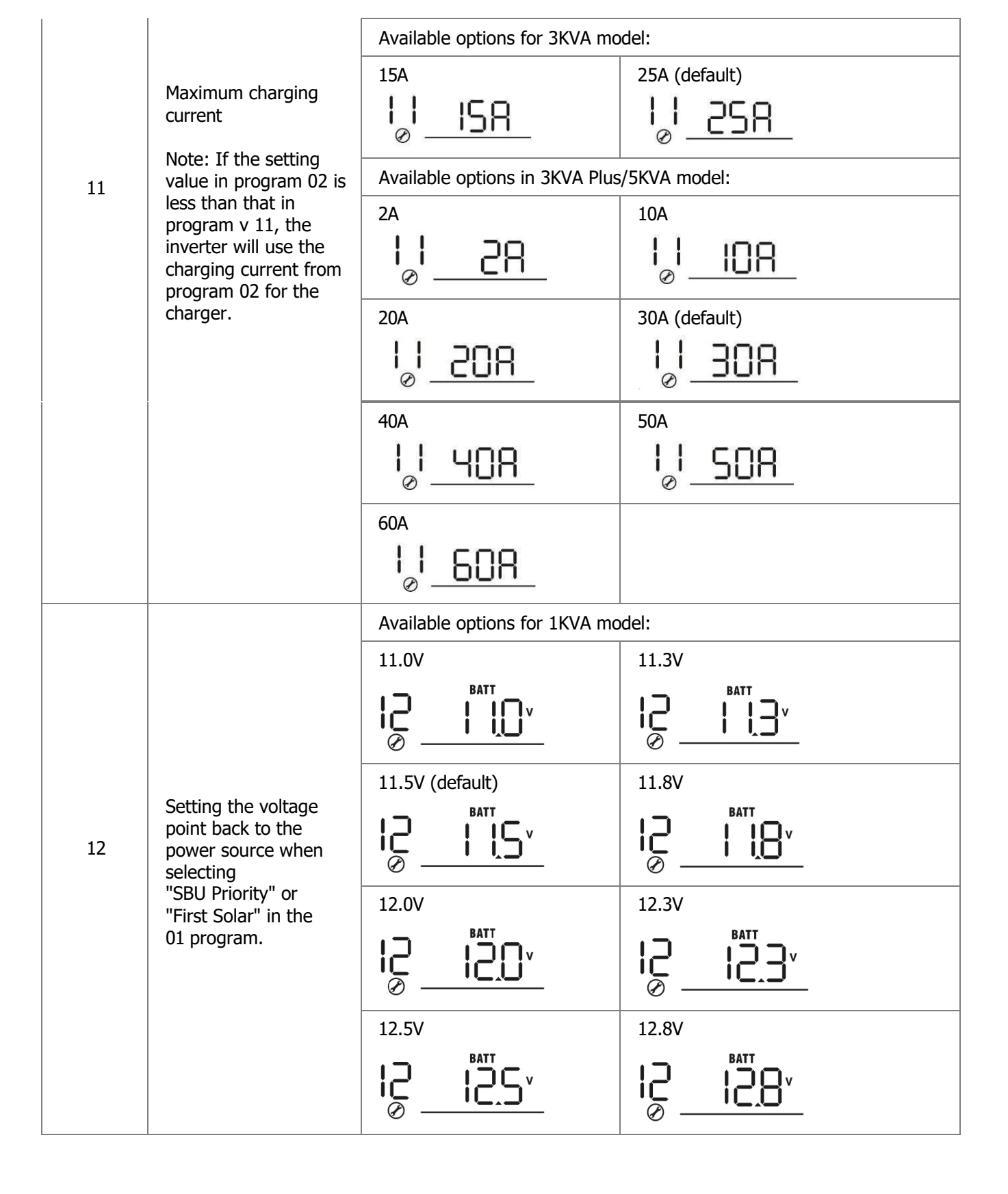

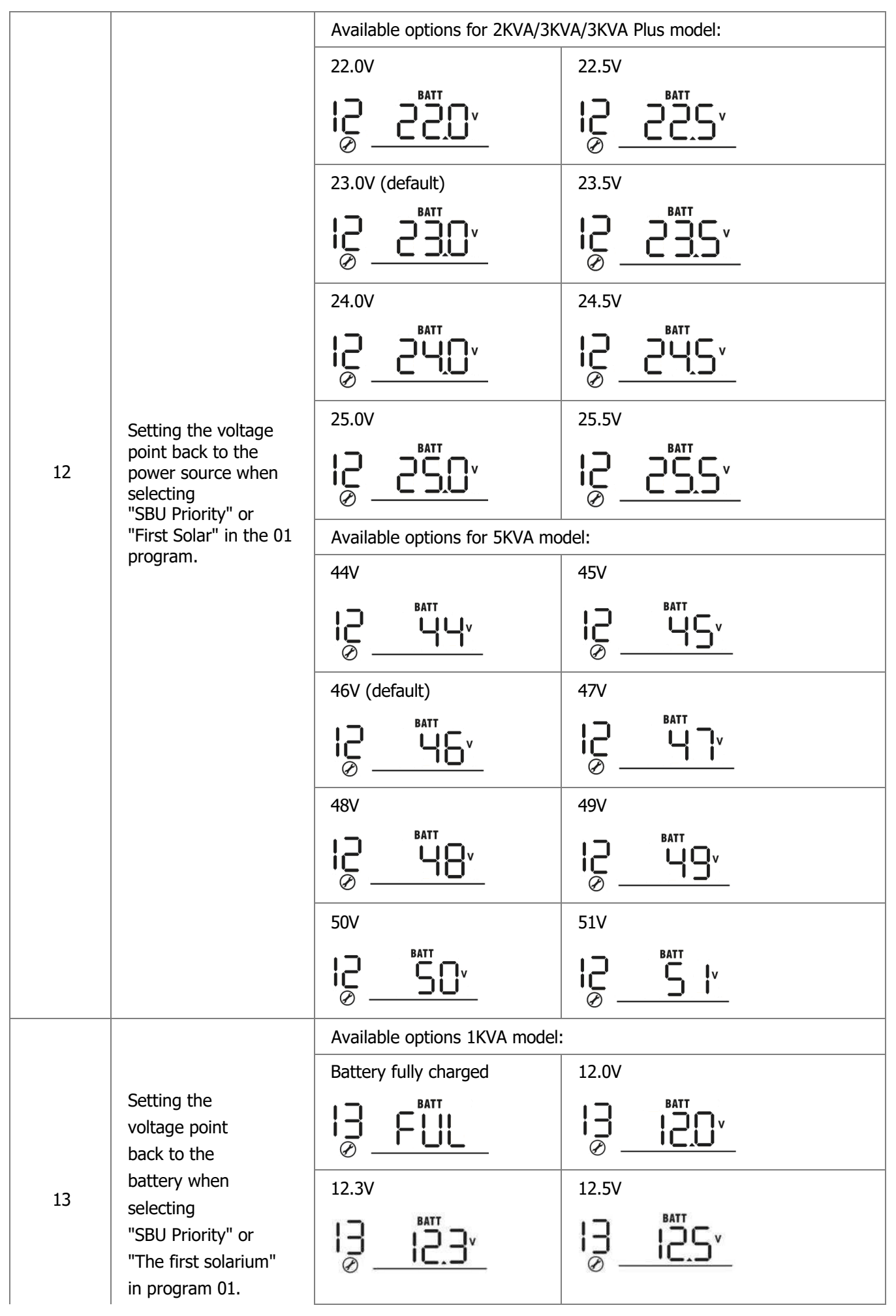

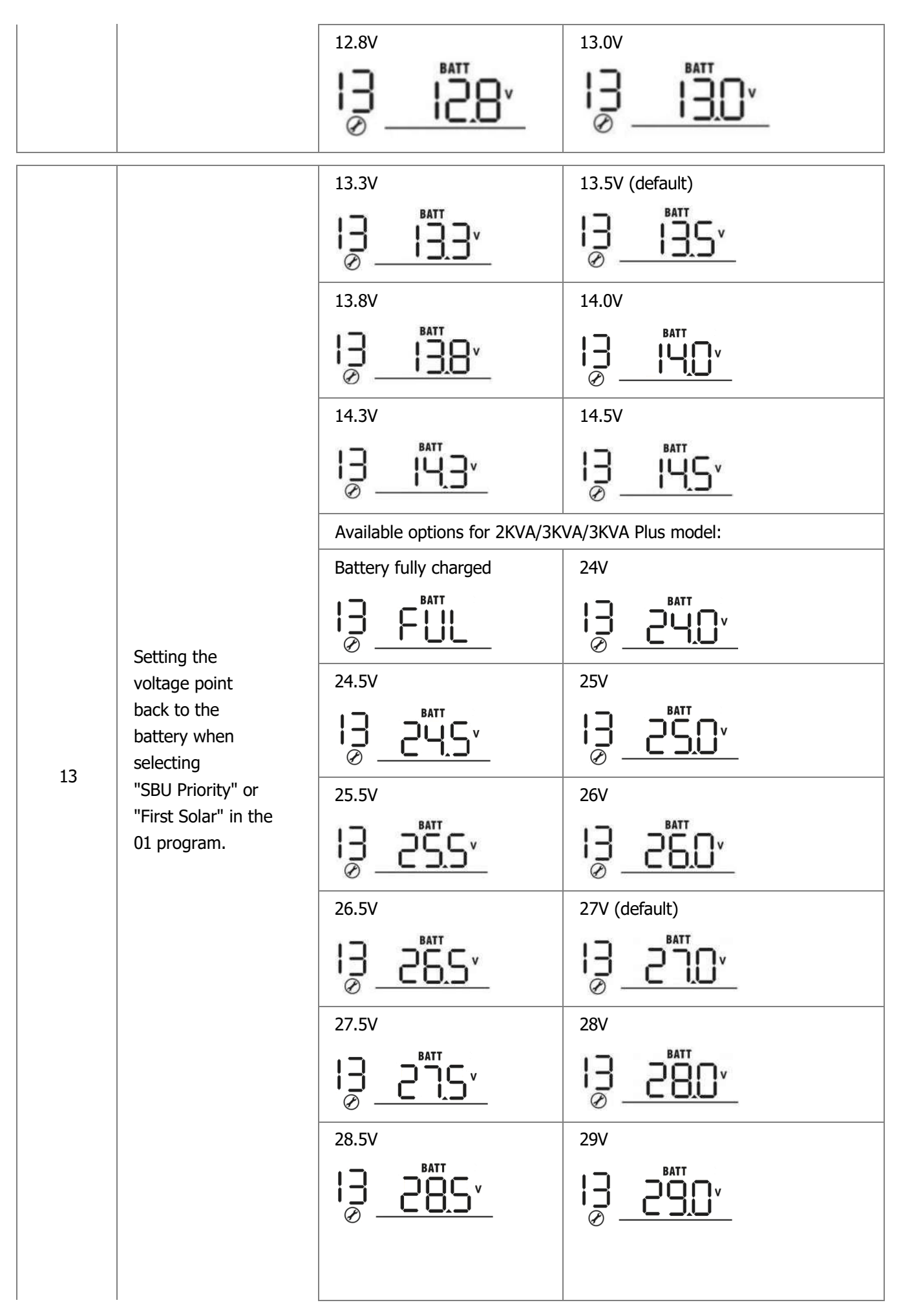

|    |                                                                         |                                                                       | Available options for 5KVA mo                                                                                                    | del·                                                                                                    |
|----|-------------------------------------------------------------------------|-----------------------------------------------------------------------|----------------------------------------------------------------------------------------------------|----------------------------------------------------------------------------------------------------|
|    |                                                                         |                                                                       | Battery fully charged                                                                                                    | 48V                                                                                                    |
|    |                                                                         |                                                                       |                                                                                                    |                                                                                                    |
|    |                                                                         |                                                                       |                                                                                                    |                                                                                                    |
|    |                                                                         |                                                                       |                                                                                                    | 52V                                                                                                    |
|    | 13                                                                      | Setting the<br>voltage point<br>back to the<br>battery when           | 53V<br>13Satt<br>ØSatt                                                                                                    | 54V (default)                                                                                                    |
|    | selecting<br>"SBU Priority" or<br>"First Solar" in the<br>01 program.   | selecting<br>"SBU Priority" or<br>"First Solar" in the<br>01 program. | 55V<br>13S <u>50</u> v                                                                                                    | 56V<br>1356.0 v                                                                                                    |
|    |                                                                         | 57V<br> ]<br>ØSATT<br>Ø                                               | 58V                                                                                                    |                                                                                                    |
|    |                                                                         |                                                                       | If this inverter/charger is opera<br>the power supply can be prog                                                                           | ating in Line, Standby or Fault mode,<br>rammed as shown below:                                                                                          |
|    |                                                                         |                                                                       | First Solar                                                                                                    | First it will be solar energy that will<br>charge the battery.<br>Mains power will only charge the<br>battery if solar power is not available<br>energy. |
| 16 | Charger source<br>priority: charger<br>source priority<br>configuration | First mains power supply                                              | Primarily the mains power will charge<br>the battery.<br>Solar energy will charge the battery<br>only when mains power is not<br>available. |                                                                                                    |
|    |                                                                         |                                                                       | Solar and mains power<br>(default)                                                                                                    | The battery will be powered by solar<br>energy and grid power at the same<br>time.                                                                       |
|    |                                                                         |                                                                       | Jen Solar                                                                                                    | Solar power will be the only source<br>of charger regardless of whether any<br>utility is available or not.                                              |

|    |                                                                                                    | When this inverter/charger is operating in battery mode or power<br>saving mode, only solar power can charge the battery. Solar power<br>will charge the battery if available and sufficient. |                                                                                                    |
|----|----------------------------------------------------------------------------------------------------|----------------------------------------------------------------------------------------------------|----------------------------------------------------------------------------------------------------|
| 18 | Alarm control                                                                                                    | Alarm on (default)                                                                                                    | Alarm off                                                                                                    |
| 19 | Automatic return to the default screen                                                                            | Return to the default screen (default)                                                                                                    | If selected, no matter how users<br>switch the screen, it will automatically<br>return to the default screen (input<br>voltage / output voltage) after no<br>button has been pressed for 1<br>minute. |
|    |                                                                                                    | Remains on the last screen                                                                                                    | If this option is selected, the<br>screen will remain the most recent<br>screen. The user will eventually<br>switch.                                                                                  |
| 20 | Backlight control                                                                                                 | Backlight on (default)                                                                                                    |                                                                                                    |
| 22 | Beeping when<br>the primary<br>source is<br>interrupted                                                           | Alarm on (default)                                                                                                    | Alarm off                                                                                                    |
| 23 | Overload Bypass: if<br>enabled, the unit will<br>switch to line mode<br>if an overload occurs<br>in battery mode. | Bypass disabled (default)                                                                                                    | Bypass enabled                                                                                                    |
| 25 | Error code<br>logging                                                                                             | Recording enabled (default)                                                                                                    | Recording disabled                                                                                                    |
|    |                                                                                                    | 1KVA default setting: 14.1V                                                                                                    | BATT                                                                                                    |
|    |                                                                                                    | [u_db                                                                                                    | <b> - </b>  *                                                                                                    |
|    |                                                                                                    | 2KVA/3KVA/3KVA Plus default                                                                                                    | setting: 28.2V                                                                                                    |
| 26 | Bulk phase voltage (C.V<br>voltage)                                                                               |                                                                                                    | <u>.8.2</u> ,                                                                                                    |
|    |                                                                                                    | 5KVA default setting: 56.4V                                                                                                    | DATT                                                                                                    |
|    |                                                                                                    | <u>    [u  26   5</u>                                                                                                    | <u>6</u> 4×                                                                                                    |

|              |                         | If a custom setting is selected in program 5, this program can be<br>set. The setting range is from 12.5V to 15.0V for the 1K model,<br>25.0V to 30.0V for the 2KVA model, 25.0V to 31.5V for the<br>3KVA/3KVA Plus model and 48.0V to<br>61.0 V for the 5 KVA model. The increment of each click is 0.1 V.                                                                                    |  |
|--------------|-------------------------|----------------------------------------------------------------------------------------------------|--|
|              |                         | 1KVA default setting: 13.5V                                                                                                    |  |
| 27           | Voltage Phase Floating  | 2KVA/3KVA/3KVA Plus default setting: 27.0V<br>P = P = P = P = P = P = P = P = P = P =                                                                                                    |  |
|              |                         | 5KVA default setting: 54.0V                                                                                                    |  |
|              |                         | If a custom setting is selected in program 5, this program can be<br>set. The setting range is from 12.5V to 15.0V for the 1K model,<br>25.0V to 30.0V for the 2KVA model, 25.0V to 31.5V for the 3KVA/<br>3KVA Plus model and 48.0V to 61.0V for the 5KVA model. The<br>increment of each click is 0.1V.                                                                                      |  |
|              |                         | 1KVA default setting: 10.5V                                                                                                    |  |
|              |                         | <u> </u>                                                                                                    |  |
|              |                         | 2KVA/3KVA/3KVA Plus default setting: 21.0V                                                                                                    |  |
| 20           |                         | <u> </u>                                                                                                    |  |
| 29           | disconnection at low DC | 5KVA default setting: 42.0V                                                                                                    |  |
|              |                         | <u> </u>                                                                                                    |  |
|              |                         | If a custom setting is selected in program 5, this program can be<br>set. The setting range is from 10.5V to 12.0V for the 1K model,<br>21.0V to 24.0V for the 2KVA/3KVA/3KVA Plus model and 42.0V to<br>48.0V for the 5KVA model.<br>The increment of each click is 0.1 V. The low DC cutoff voltage will<br>be fixed at the set value no matter what<br>percentage of the load is connected. |  |
|              | 1                       | Equalization enabled Equalization disabled (default)                                                                                                    |  |
| 30 Ba        | Battery phase -         | <u> 30 EGU</u> <u>30 EGZ</u>                                                                                                    |  |
| equalization |                         | If "Flooded" or "User- Defined" is selected in program 05, this program can be set.                                                                                                    |  |

|    |                                           | 1KVA default setting: 14.6V                                                                                                    |                                                                                                    |
|----|-------------------------------------------|----------------------------------------------------------------------------------------------------|----------------------------------------------------------------------------------------------------|
|    |                                           |                                                                                                    |                                                                                                    |
|    |                                           | 2KVA/3KVA/3KVA Plus default setti                                                                                                    | ng: 29.2V                                                                                              |
| 31 | Voltage phase equalization                | <u></u> 6l_6u3                                                                                                    |                                                                                                    |
|    |                                           | 5KVA default setting: 58.4V                                                                                                    |                                                                                                    |
|    |                                           |                                                                                                    | <b></b>                                                                                                |
|    |                                           | The setting range is from 12.5V<br>25.0V to 30.0V for the 2KVA m<br>3KVA/3KVA Plus model and 48.0V<br>The increment of each click is 0.1V                                                                                                | to 15.0V for the 1KVA model,<br>nodel, 25.0V to 31.5V for the<br>to 61.0V for the 5KVA model.          |
| 33 | Equalization phase time                   | 60min (default)                                                                                                    | The setting range is from 5<br>minutes to<br>900 minutes. The increment of<br>each click is 5 minutes. |
| 34 | Time limit of equalization phase          | 120min (default)                                                                                                    | The setting range is from 5<br>minutes to<br>900 minutes. The increment of<br>each click is 5 min.     |
| 35 | Interval phase<br>equalization            | 30 days (default)                                                                                                    | The setting range is from 0 to<br>90 days. The increment of<br>each click is 1 day                     |
|    |                                           | Enabled 36 REN                                                                                                    | Disabled (default)                                                                                     |
| 36 | Immediate start of the equalization phase | If the equalization function is enable<br>can be set. If "Enabled" is selected<br>the battery equalization is immedia                                                                                                    | ed in program 30, this program<br>in this program, this means that<br>tely activated and the main      |
|    |                                           | The LCD page will display "E" ". If "Disabled" is selected, it will cancel the equalization function until the next activated equalization time based on the program setting 35. At this time, the main page LCD does not display, "E" " |                                                                                                    |

### **Display settings**

The information on the LCD display will alternately switch by pressing the "UP" or "DOWN" keys. The optional information will toggle in the following order: input voltage, input frequency, PV voltage, charging current, charging power (MPPT models only), battery voltage, output voltage, output frequency, load percentage, load in watts, load in VA, load in watts, DC discharge current, main CPU version and second CPU version.

| Selected information                             | LCD display                                                                                                    |
|--------------------------------------------------|----------------------------------------------------------------------------------------------------|
| Input Voltage/Output Voltage<br>(default screen) | Input voltage = 230V, output voltage = 230V                                                                                                    |
| Input frequency                                  | Input frequency =50Hz<br>IIIIIIIIIIIIIIIIIIIIIIIIIIIIIIIIIIII                                                                                                    |
| PV voltage                                       | PV voltage =60V                                                                                                    |
| Charging current                                 | Charging current=50A                                                                                                    |
| Charging power (MPPT models only)                | MPPT charging power =500W<br>MPT charging power =500W $MPT charging power = 500W$ $MPT charging power = 500W$ |
| battery voltage, output voltage                  | Battery voltage=25.5V, output voltage=230V                                                                                                    |

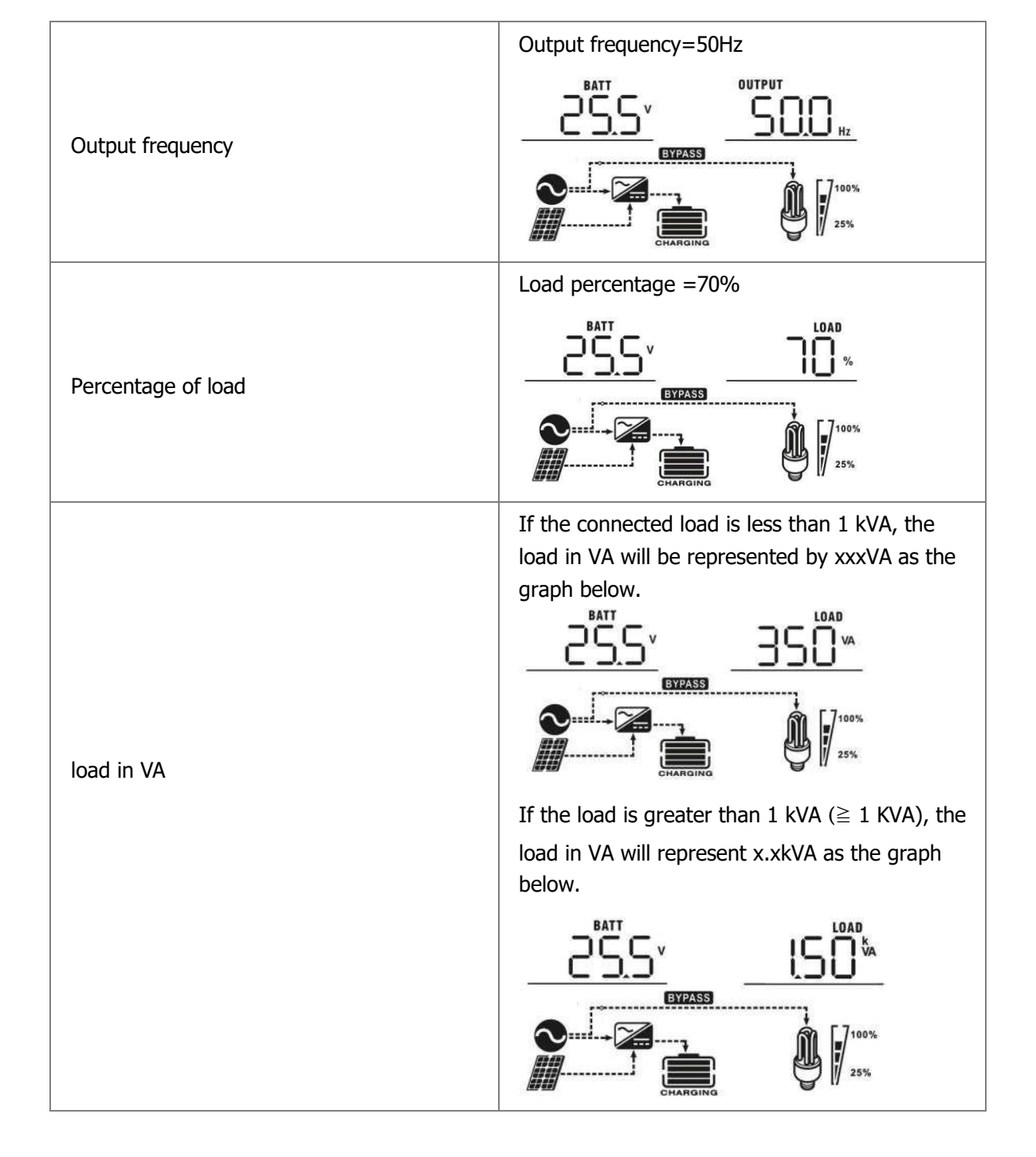

|                                        | When the load is less than 1 kW, the load in W       |
|----------------------------------------|------------------------------------------------------|
|                                        | will represent xxxW as the graph below.              |
|                                        | 235, 270"                                            |
|                                        |                                                      |
|                                        |                                                      |
| Load in watts                          | If the load is greater than 1 kW ( $\geq$ 1 kW), the |
|                                        | load in W will represent x.xkW as in the graph       |
|                                        | below.                                               |
|                                        | 255 <sup>,</sup> 120'''                              |
|                                        |                                                      |
|                                        |                                                      |
|                                        | ↓ 25%                                                |
|                                        | Battony voltage=25.5V current output=10              |
|                                        | BATT BATT                                            |
| Patton (voltage / discharge durrent DC |                                                      |
| battery voltage / discharge current DC |                                                      |
|                                        |                                                      |
|                                        |                                                      |
|                                        | Main CPU - version 00014.04                          |
|                                        | 01 19 09                                             |
| Main CPU - version                     | BYPASS                                               |
|                                        |                                                      |
|                                        | CHARGING <sup>™</sup> 25%                            |
|                                        | Second CPU - version 00003.03                        |
|                                        | FN 63 51                                             |
| Second CPU - version                   |                                                      |
|                                        | <b>O</b> , <b>M</b> [.7100%                          |
|                                        |                                                      |
|                                        | CHARGING                                             |

## Description of operating mode

| Operating mode                                                                                                    | Description                                                                              | LCD display                                 |
|----------------------------------------------------------------------------------------------------|------------------------------------------------------------------------------------------|---------------------------------------------|
| Standby /<br>power saving<br>mode Note:<br>* Standby mode:<br>The inverter isn't on yet,<br>but at the moment it can<br>Charge the battery without<br>AC power output.<br>*Save mode: If enabled, the<br>inverter output will turn off | The unit does not provide<br>any<br>output, but it can still<br>to charge the batteries. | Charging with grid and photovoltaic energy. |
| when the load is<br>connected load low                                                                                                    |                                                                                          | CHARGING                                    |
| or not detected.                                                                                                    |                                                                                          | Not charging                                |
|                                                                                                    |                                                                                          | Charging with grid and photovoltaic energy. |
| Failure mode "FAULT" Note:<br>*Failure mode: errors are<br>caused by a fault within the<br>circuit or external causes<br>such as overheating,<br>output shorting, etc.                                                                 | PV energy and grid power can charge batteries.                                           | Charging with mains power.                  |
|                                                                                                    |                                                                                          | Charging by photovoltaic energy.            |
|                                                                                                    |                                                                                          | CHARGING                                    |
|                                                                                                    |                                                                                          | Not charging                                |
|                                                                                                    |                                                                                          |                                             |

| Operation mode   | Description                                              | LCD display                                 |
|------------------|----------------------------------------------------------|---------------------------------------------|
|                  | The unit will provide output power from the network.     | Charging with grid and photovoltaic energy. |
| Line mode "Line" | It will also charge the                                  | Charging with mains power.                  |
|                  | battery in line mode.                                    | EYPASS                                      |
|                  |                                                          | Battery and solar panel energy              |
| Battery mode     | The unit will provide<br>battery and PV power<br>output. |                                             |
|                  |                                                          | Battery power only                          |
|                  |                                                          |                                             |

#### **Description of the Equalization phase**

The equalization phase reverses the effect of the accumulation of negative chemical effects such as stratification, a condition where the concentration of acid at the bottom of the battery is higher than at the top. Equalization also helps remove sulfate crystals that may have accumulated on the plates. Failure to allow this stage will reduce the overall capacity of the battery.

#### • How to induce the Equalization phase

First, you must enable the battery equalization function in the LCD 30 Setup Monitor program:

- 1. Setting the equalization interval in program 35.
- 2. Instantly active equalization in program 36.

#### • When to start equalization?

In the float phase, when the time for the equalization phase arrives or immediately, depending on the cycle set.

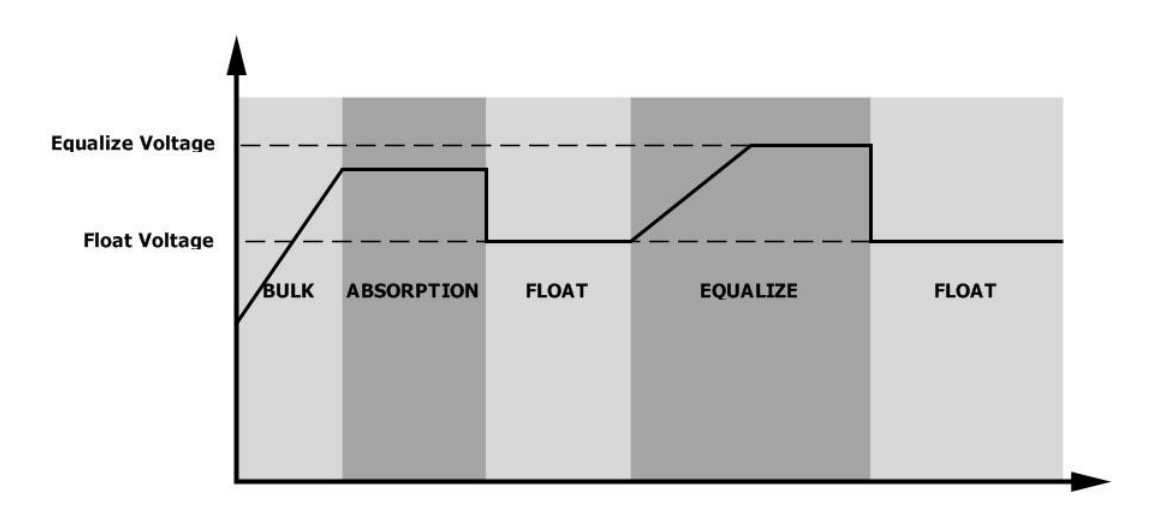

#### • Phase equalization time and charging time limit

In the equalization phase, the controller will supply energy to charge the battery as much as possible until the battery voltage rises to the battery equalization voltage. Then constant voltage regulation will be applied to keep the battery voltage at the battery equalization voltage. The battery will remain in the Equalization phase until the battery equalization time is adjusted.

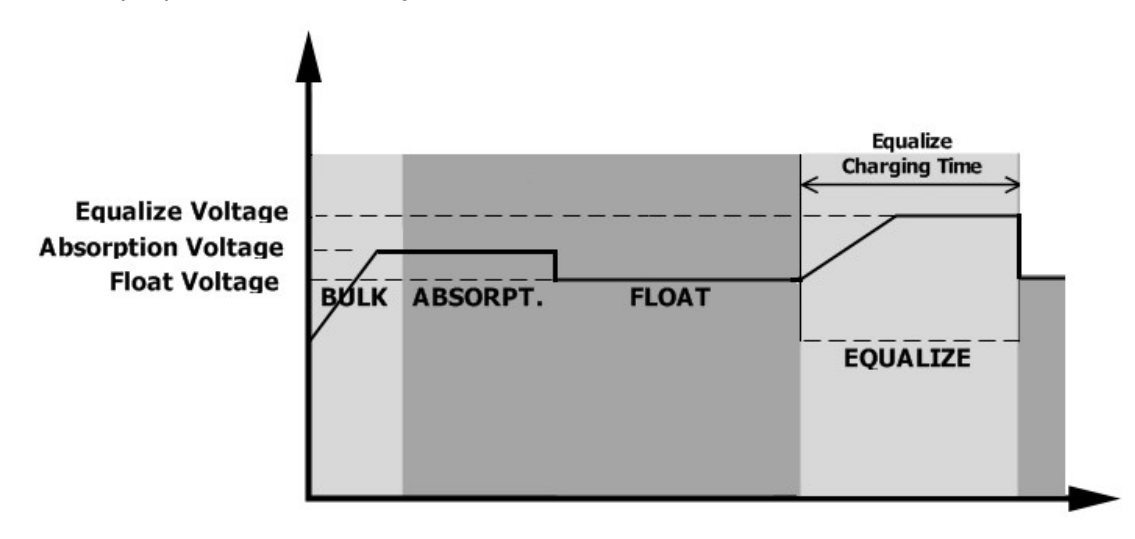

However, when the battery equalization time expires in the equalization phase and the battery voltage still does not rise to the voltage point to start the phase, the controller will extend the time of this phase until the battery voltage reaches the battery equalization voltage.

If the battery voltage is still lower than the set battery voltage, when the timeout is completed again, the controller stops the phase returns to the float phase.

|                  |          |       | Equalize Charging |  |
|------------------|----------|-------|-------------------|--|
| Equalize Voltage |          |       |                   |  |
| Float Voltage    | ABSORPT. | FLOAT |                   |  |
|                  | JOLK     |       | EQUALIZE          |  |

### Error reference code

| Error code | Error<br>event                                                                                              | Icon         |
|------------|----------------------------------------------------------------------------------------------------|--------------|
| 01         | When the inverter is switched off, the fan is blocked.                                                      |              |
| 02         | Overheating                                                                                                 |              |
| 03         | Battery voltage is too high                                                                                 |              |
| 04         | Battery voltage is too low                                                                                  |              |
| 05         | Short circuit or overheating of the output is detected                                                      |              |
| 06         | The output voltage is abnormal. (For 3KVA model)<br>Output voltage is too high. (For 3KVA Plus/ 5KVA model) | []6          |
| 07         | Overload timeout has expired                                                                                | []] <u>"</u> |
| 08         | Bus voltage is too high                                                                                     | 08           |
| 09         | Soft start bus failed                                                                                       |              |
| 51         | Overcurrent or overvoltage                                                                                  |              |
| 52         | Bus voltage is too low                                                                                      | 50,          |
| 53         | Inverter soft start failed                                                                                  |              |
| 55         | DC overvoltage at AC output                                                                                 | 55           |
| 56         | The battery connection is open                                                                              | 56,          |
| 57         | Current sensor failed                                                                                       | 5]           |
| 58         | Output voltage is too low                                                                                   | 58           |

Note: Error codes 51, 52, 53, 55, 56, 57 and 58 for 5KVA model.

### Warning indication

| Code<br>warning | Event                                                 | Audible warning       | Flashing icon |
|-----------------|-------------------------------------------------------|-----------------------|---------------|
| 01              | When the inverter is switched on, the fan is blocked. | Beeps every 3 seconds |               |

| 03 | The battery is overcharged | Beep every second       | <u>0</u> 3 <u></u> ^ |
|----|----------------------------|-------------------------|----------------------|
| 04 | Weak battery               | Beep every second       |                      |
| 07 | Overload                   | Beeps every 0.5 seconds |                      |
| 10 | Output power reduction     | Beeps every 3 seconds   | [ID]≏                |
| E9 | The equalization phase     | Nothing                 | [E9 <sup>A</sup>     |

## **SPECIFICATIONS**

| CHANGER MODEL                                                                                                    | 1KVA                                          | 2KVA              | 3KVA                | 5KVA          |  |
|----------------------------------------------------------------------------------------------------|-----------------------------------------------|-------------------|---------------------|---------------|--|
| Input voltage waveform                                                                                                | Sinusoidal (mains voltage or generator)       |                   |                     |               |  |
| Rated input voltage                                                                                                   |                                               | 23                | 0Vac                |               |  |
| Low voltage for disconnection                                                                                         | 170Vac±7V (UPS);<br>90Vac±7V<br>(instruments) |                   |                     |               |  |
| Recovery after low voltage                                                                                            | 180Vac±7V (UPS);<br>100Vac±7V (power          |                   |                     |               |  |
| High voltage for disconnection                                                                                        |                                               | 280\              | /ac±7V              |               |  |
| Recovery after high voltage                                                                                           |                                               | 270\              | /ac±7V              |               |  |
| Max AC input voltage                                                                                                  |                                               | 30                | 0Vac                |               |  |
| Rated input frequency                                                                                                 | 50Hz/60Hz (Auto detection)                    |                   |                     |               |  |
| Low frequency for disconnection                                                                                       | 40±1Hz                                        |                   |                     |               |  |
| Recovery after low frequency                                                                                          | 42±1Hz                                        |                   |                     |               |  |
| High frequency for disconnection                                                                                      |                                               | 65                | ±1Hz                |               |  |
| Recovery after high frequency                                                                                         |                                               | 63:               | ±1Hz                |               |  |
| Output short circuit protection                                                                                       |                                               | Circuit           | : breaker           |               |  |
| Efficiency (Mode Line)                                                                                                | >9                                            | 5% ( R rated load | d, battery fully ch | arged)        |  |
| Transfer time                                                                                                    | 10ms (UPS);<br>20ms (Precision)               |                   |                     |               |  |
| <b>Reduction of output power:</b><br>When the AC input voltage drops to<br>170V, the output power will be<br>reduced. | Output<br>Power<br>Rated power<br>50% power   | 90V 170           | )V 280V             | Input voltage |  |

| Inverter<br>model           | 1KVA                    | A       | 2KVA         | 3KVA             | 5KVA     |
|-----------------------------|-------------------------|---------|--------------|------------------|----------|
| Rated output power          | 1KVA/1K                 | W 2k    | (VA/2KW      | 3KVA/3KW         | 5KVA/5KW |
| Output voltage waveform     |                         |         | Ne           | et<br>wave       |          |
| Output Voltage Regulation   |                         |         | 230Va        | ic±5%            |          |
| Output Frequency            |                         |         | 50           | Hz               |          |
| Peak efficiency             |                         |         | 93           | 8%               |          |
| Overload protection         |                         | 5s@≥1   | 50% load; 10 | )s@105%~150% k   | bad      |
| Surge capacity              |                         | 2       | * rated pow  | er for 5 seconds |          |
| Rated DC input voltage      | 12Vdc                   | 24Vdc   |              | 24Vdc            | 48Vdc    |
| Cold start voltage          | 11.5V                   | 23.0Vdc |              | 23.0V            | 46.0Vdc  |
|                             | dc                      |         |              | dc               |          |
| Low DC voltage warning      |                         |         |              |                  |          |
| @ load < 50%                | 11.5Vdc                 | 23.0Vdc |              | 23.0V            | 46.0Vdc  |
| @ load ≥ 50%                | 11.0Vdc                 | 22.0Vdc |              | dc               | 44.0Vdc  |
|                             |                         |         |              | 22.0V            |          |
| Return to normal after low  |                         |         |              |                  |          |
| $\square$ load < 50%        | 11.7Vdc                 | 23.5Vdc |              | 23.5V            | 47.0Vdc  |
| (a) load ≥ 50%              | 11.5Vdc                 | 23.0Vdc |              | ac<br>23.0V      | 46.0Vdc  |
| Low voltage disconnection   |                         |         |              | dc               |          |
| @ load < 50%                | 10.7Vdc                 | 21.5Vdc |              | 21 5V            | 43 0V/dc |
| @ load ≥ 50%                | 10.5Vdc                 | 21.0Vdc |              | dc               | 42 0\/dc |
|                             |                         |         |              | 21.0             | TZ.UVUC  |
|                             |                         |         |              | dC               |          |
| Recovery after              | 15Vdc                   | 30Vdc   |              | 32Vdc            | 62Vdc    |
| disconnection High voltage  | 16Vdc 31Vdc 33Vdc 63Vdc |         |              |                  |          |
| disconnection No-load power | <25 <55W                |         |              |                  |          |

consumption

| Mains charging mode     |                   |                                                 |      |                             |                          |            |
|-------------------------|-------------------|-------------------------------------------------|------|-----------------------------|--------------------------|------------|
| CHA                     | NGER MODEL        | 1KVA                                            | 2KVA | 3KVA                        | <b>3KVA Plus</b>         | 5KVA       |
| Charging alg            | orithm            | 3-step                                          |      |                             |                          |            |
| Max AC charging current |                   | 20Amp(@V <sub>I/</sub><br><sub>P</sub> =230Vac) |      | 25Amp<br>(@Vı⁄<br>⊧=230Vac) | 60Amp (@V <sub>I/I</sub> | • =230Vac) |
| Voltage<br>Phase Bulk   | Lead-acid battery | 14.<br>6                                        | ·    | 29.2                        |                          | 58.4       |

|                                          | AGM / Gel<br>batteries       | 14.<br>1                                  |                           | 28.2                                                                          |                                      | Forward      |
|------------------------------------------|------------------------------|-------------------------------------------|---------------------------|-------------------------------------------------------------------------------|--------------------------------------|--------------|
|                                          | 1                            |                                           |                           |                                                                               |                                      |              |
| Voltage Phas                             | e Float                      | 13.5Vdc                                   |                           | 27Vdc                                                                         |                                      | 54Vdc        |
| Charging cur                             | ve                           | Battery Vo<br>2.43Vec (2.35Vec<br>2.25Vec | oltage, per cell          |                                                                               | Chargin<br>Voltage                   | g Current, % |
|                                          |                              |                                           | Bulk<br>(Constant Current | T1 = 10° T0, minimum 10mins, maximum 8brs<br>Absorption<br>(Constant Voltage) | Current<br>Maintenance<br>(Floating) | 50%          |
| PWM solar ch                             | arging mode                  | 1                                         |                           |                                                                               |                                      |              |
| CHANGER MC                               | DDEL                         | 1KVA                                      | 2KVA                      | 3KVA                                                                          | 5K                                   | VA           |
| Charging cur                             | rent                         |                                           |                           | 50Amp                                                                         |                                      |              |
| System volta                             | ge                           | 12Vdc                                     |                           | 24Vdc                                                                         | 48                                   | Vdc          |
| Operating vo                             | ltage range                  | 15~18Vdc                                  |                           | 30~32Vdc                                                                      | 60~                                  | 72vdc        |
| Max. Open ci<br>array                    | rcuit voltage of PV          | 55Vdc                                     |                           | 80Vdc                                                                         | 10                                   | 5Vdc         |
| DC Voltage A                             | curacy                       |                                           |                           | +/-0.3%                                                                       |                                      |              |
| Maximum cha<br>(AC charger p<br>charger) | arging current<br>Ilus solar | 50A<br>mp                                 |                           | 70Amp                                                                         | 110/<br>p                            | Am           |
| MPPT solar ch                            | arging mode                  |                                           |                           |                                                                               |                                      |              |
| CHANGER MO                               | DEL                          | 1KVA                                      | 2KV<br>A                  | 3KVA                                                                          | 3KVA<br>Plus                         | 5KVA         |
| Charging curr                            | ent                          | 40Amp                                     |                           | 80A                                                                           | mp                                   |              |
| MPPT PV arra                             | y voltage range              | 15~80Vdc 30~80Vdc 30~115Vdc               |                           | 60~115Vd<br>c                                                                 |                                      |              |
| Max. Open ciı<br>array                   | cuit voltage of PV           | 102Vdc 145Vdc                             |                           |                                                                               | 5Vdc                                 |              |
| Maximum cha<br>(AC charger p<br>charger) | arging current<br>Ilus solar | 60Amp 140Am p                             |                           |                                                                               | Am                                   |              |

а

| CHANGER MODEL               | 1KVA                                                                                                 | 2KV<br>A | 3KVA   | 3KVA<br>Plus | 5KVA     |
|-----------------------------|----------------------------------------------------------------------------------------------------|----------|--------|--------------|----------|
| Security certificate        |                                                                                                    |          | CE     |              | ·        |
| Working temperature         | -10°C to<br>50°C                                                                                     |          |        |              |          |
| Storage temperature         | -<br>15°C~6<br>0°C                                                                                   |          |        |              |          |
| Wooliness                   | 5% to 95% relative humidity, non-condensing                                                          |          |        |              |          |
| Dimensions                  | 88 x 225 x 320         100 x 285         100 x 300 x 440           334         334         330 x 440 |          |        |              | )0 x 440 |
| Net weight, kg (PWM model)  | 4.4±5<br>%                                                                                           | 5±5<br>% | 6.5±5% | N/A±5%       | 8.8±5%   |
| Net weight, kg (MPPT model) | 4.4±5<br>%                                                                                           | 5±5<br>% | 6.8±5% | 8.9±5%       | 10±5%    |

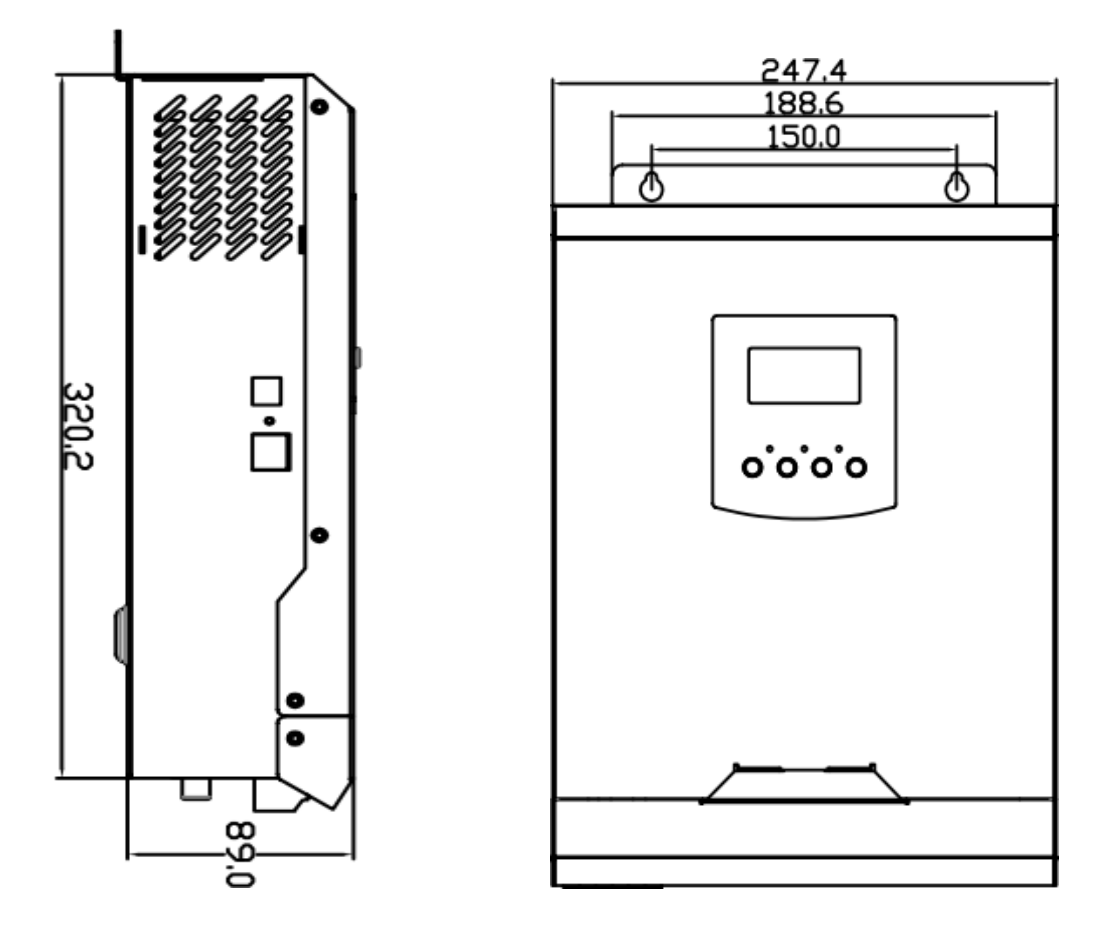

1KVA /2KVA PWM Installation description and dimensions for installation

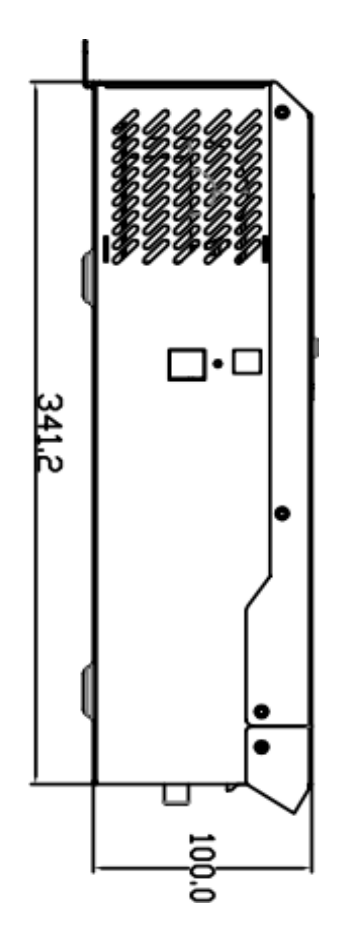

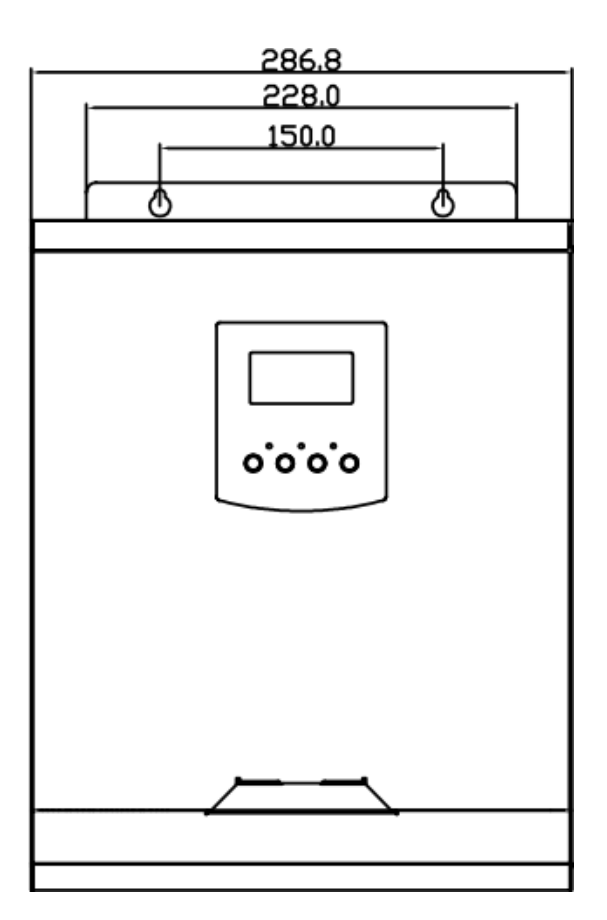

3KVA PWM Installation description and dimensions for installation

## Troubleshooting

| The Problem                                                                                        | LCD/LED/Buzzer                                                                     | Cause                                                                                                  | Solution                                                                                                    |
|----------------------------------------------------------------------------------------------------|------------------------------------------------------------------------------------|----------------------------------------------------------------------------------------------------|----------------------------------------------------------------------------------------------------|
| The unit will<br>automatically<br>shut down<br>during startup.                                     | The LCD/LED and<br>buzzer will be active<br>for 3 seconds and<br>then turn off.    | Battery voltage is too low (<1.91<br>V/cell)                                                           | <ol> <li>Recharge the battery.</li> <li>Replace the battery.</li> </ol>                                                                                                    |
| No response after switching on.                                                                    | No indication                                                                      | <ol> <li>Battery voltage is too<br/>low (&lt;1.4 V/cell)</li> <li>The internal fuse is off.</li> </ol> | <ol> <li>To replace the fuse,<br/>contact a service<br/>centre.</li> <li>Recharge the battery.</li> <li>Replace the battery.</li> </ol>                                                                       |
|                                                                                                    | The input voltage is<br>displayed as 0 on<br>the LCD and the<br>green LED flashes. | Input protection is activated                                                                          | Check that the AC circuit<br>breaker is not tripped<br>and that the AC line is<br>properly connected.                                                                                                    |
| Power is<br>available, but<br>the unit is<br>operating in<br>battery mode.                         | Green LED flashing                                                                 | Insufficient AC input quality                                                                          | <ol> <li>Check that the AC<br/>wires are not too thin<br/>or too long.</li> <li>Check that the generator (if<br/>used) is working well or that<br/>the input voltage range<br/>setting is correct.</li> </ol> |
|                                                                                                    | Green LED flashing                                                                 | Set "First Solar" as the priority of the output source.                                                | First, change the priority<br>of the output source to<br>the network.                                                                                                    |
| When the unit is<br>switched on, the<br>internal relay is<br>repeatedly<br>switched on and<br>off. | LCD display and LEDs flash                                                         | The battery is disconnected                                                                            | Check that the battery is correctly connected                                                                                                    |
|                                                                                                    | Error code 07                                                                      | Overload error. The inverter is 105% overloaded and the time has expired.                              | Reduce the connected load by turning off some devices.                                                                                                    |
|                                                                                                    | Error code 05                                                                      | Output shorted.                                                                                        | Check that the wiring is well connected and remove abnormal loads.                                                                                                    |
|                                                                                                    |                                                                                    | The temperature of the internal inverter components is over 120°C. (Only available for 1-3KVA models)  | Check that the air flow<br>through the unit is not<br>blocked or the ambient<br>temperature is not too high.                                                                                                  |
| The buzzer<br>beeps                                                                                | Error code 02                                                                      | The internal temperature of the inverter component is over 100°C.                                      |                                                                                                    |
| continuously<br>and the red<br>LED lights up.                                                      | Error code 03                                                                      | The battery's overcharged.                                                                             | Check that the specification<br>and quantity of batteries<br>meet the requirements.                                                                                                    |
|                                                                                                    |                                                                                    | The battery voltage is too high.                                                                       | Check that the specification<br>and quantity of batteries<br>meet the requirements.                                                                                                    |
|                                                                                                    | Error code 01                                                                      | Fan error                                                                                              | Replacing the fan                                                                                                    |

|  | Error code 06/58              | Abnormal output (inverter<br>voltage is less than 190 Vac or<br>greater than 260 Vac.) | <ol> <li>Reduce the load.</li> <li>Send the equipment for<br/>repair</li> </ol> |
|--|-------------------------------|----------------------------------------------------------------------------------------|---------------------------------------------------------------------------------|
|  | Error code<br>08/09/53/<br>57 | Internal components have failed.                                                       | Send the equipment for repair                                                   |
|  | Error code 51                 | Overcurrent or overvoltage.                                                            | Reboot the unit, if the error recurs, send the unit in for repair               |
|  | Error code 52                 | Bus voltage is too low.                                                                |                                                                                 |
|  | Error code 55                 | The output voltage is unbalanced.                                                      |                                                                                 |
|  | Error code 56                 | The battery is not properly connected or the fuse is blown.                            | If the battery is well connected, send the device in for repair                 |